## Windows 10 Mail

- 1. Open the Mail app.
- 2. If this is your first time opening the Mail app you will be prompted to add an account. If not, then click *Accounts* in the left menu, and then *Add Account* in the right menu that appears.
- 3. Choose *Other Account* from the list that appears.

| Add an account to Mail, Calence<br>email, calendar events and con<br>Exchange, Office 365 | dar and People to access your<br>tacts. |
|-------------------------------------------------------------------------------------------|-----------------------------------------|
| Google                                                                                    |                                         |
| Yahoo!                                                                                    |                                         |
| iCloud                                                                                    |                                         |
| Other account<br>POP, IMAP                                                                |                                         |
| Advanced setup                                                                            |                                         |
|                                                                                           | Close                                   |
|                                                                                           | Clobe                                   |

4. When prompted, enter your email address, name and password.

| Otherse                                               | 2                              |
|-------------------------------------------------------|--------------------------------|
| Other account                                         |                                |
| Email address                                         |                                |
| someone@example.com                                   |                                |
| Send your messages using this                         | name                           |
| John Doe                                              |                                |
| ••••••••<br>We'll save this information so y<br>time. | ou don't have to sign in every |
| Cancel                                                | Sign in                        |
|                                                       |                                |

- 5. Click Sign in.
- 6. Wait while the Mail app connects to your email service for the first time. Once connected your email is ready to use.